## 1. Во веб пребарувач отворете ја следнава веб страница:

https://www.microsoft.com/en-us/education/products/office

2. Во бараното поле внесете го вашето корисничко име за факултетскиот сервис за електронска пошта, па кликнете на копчето "GET STARTED"

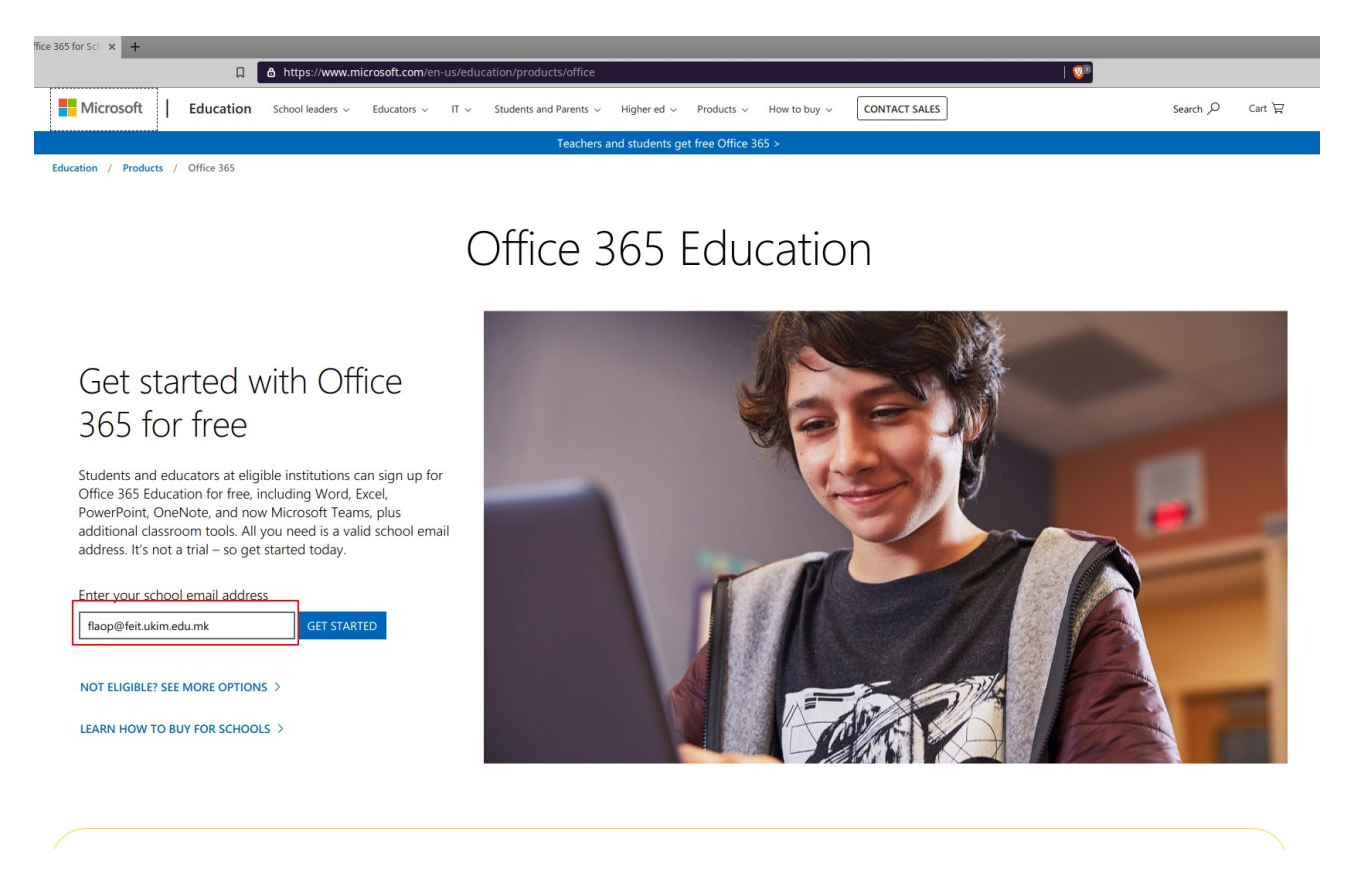

## 3. Во наредниот прозорец изберете I'm a student

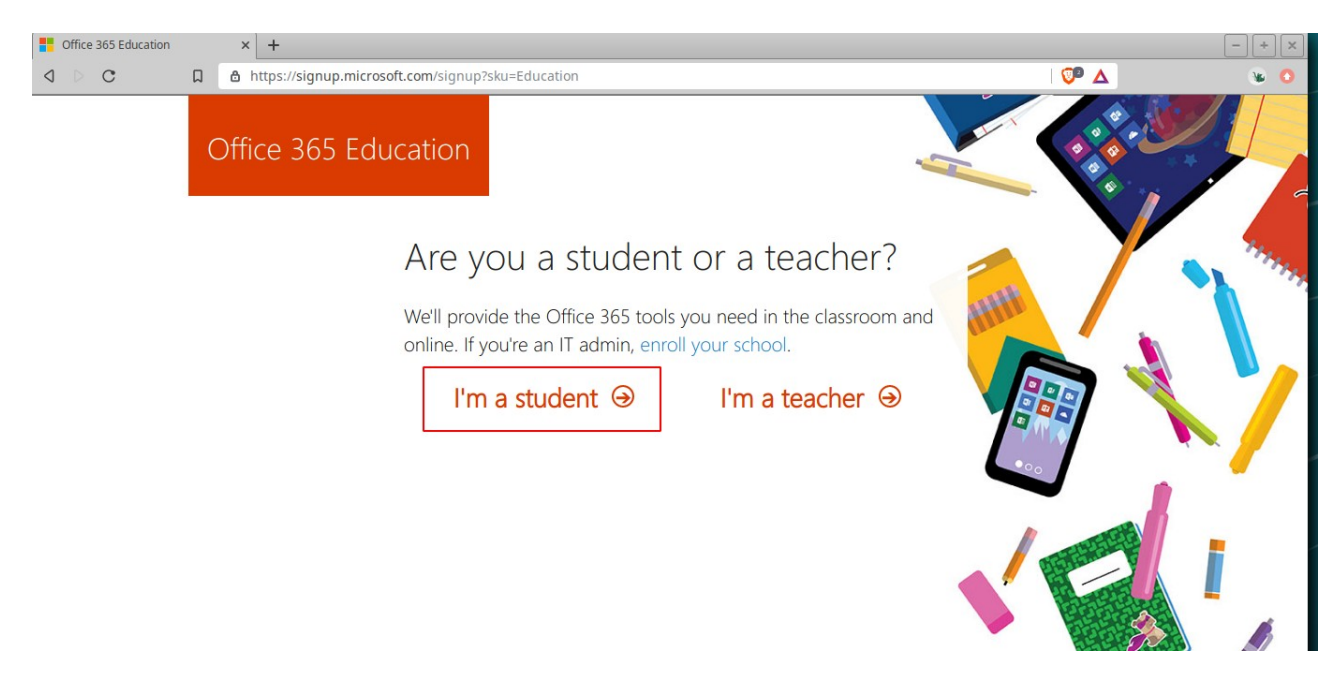

## 4. Пополнете ги бараните податоци:

| A https://signup.microsoft.com Office 365 Ed | om/signup?skug=Education&StepsData.Em                                                                                                    | ail=flaop%40feit.ukim.edu.mk&sku=94763226-9b3c-4e                                                                                                    | 75-a931-5c89701abe66 🛛 🔊 |          |
|----------------------------------------------|----------------------------------------------------------------------------------------------------|----------------------------------------------------------------------------------------------------|--------------------------|----------|
|                                              | Create your ac                                                                                                    | count                                                                                                    |                          |          |
|                                              | Flaop                                                                                                    | FEEIT                                                                                                    |                          |          |
|                                              | ••••••                                                                                                    |                                                                                                    | 4444                     |          |
|                                              | •••••                                                                                                    |                                                                                                    | tin                      |          |
|                                              | We sent a verification code to <b>flaop(</b><br>signup.                                                                                                    | <b>∂feit.ukim.edu.mk</b> . Enter the code to complete                                                                                                    |                          | <b>N</b> |
|                                              | 429673                                                                                                    | resend signup code                                                                                                    |                          |          |
|                                              | <ul> <li>Microsoft may send me promotions and offers about Microsoft products and services for<br/>businesses.</li> <li>I would like Microsoft to share my information with select partners so I can receive relevant<br/>information about their products and services. To learn more, or to unsubscribe at any time, view the<br/>Privacy Statement.</li> </ul> |                                                                                                    | •00                      |          |
|                                              |                                                                                                    |                                                                                                    |                          |          |
|                                              | By choosing <b>Start</b> , you agree to our terms a<br>acknowledge that your email address is ass<br>consumer email address). You also understa<br>control over your account and data and tha<br>will be visible to other people in your organ                                                                                                    | nd conditions and Microsoft Privacy Policy and<br>ociated with an organization (and is not a personal use or<br>and an administrator of your organization may assume<br>it your name, email address, and trial organization name<br>ization. Learn more. |                          |          |
|                                              | Start €                                                                                                    |                                                                                                    |                          | *        |

## 5. Кликнете на Skip

| https://signup.microsoft.com/signup/index?sku=94763226-9b3c Office 365 Education | r-4e75-a931-5c89701abe66&email=flaop@feit.ukim.edu.mk&ru=https%3A%2F%2Fpor   🧶 |
|----------------------------------------------------------------------------------|--------------------------------------------------------------------------------|
| Invite more                                                                      | people                                                                         |
| Share the benefits of O<br>projects. It's free.<br>Who would you like to         | invite?                                                                        |
| Username                                                                         | @feit.ukim.edu.mk                                                              |
| Username                                                                         | @feit.ukim.edu.mk                                                              |
| Username                                                                         | @feit.ukim.edu.mk                                                              |
| Username                                                                         | @feit.ukim.edu.mk                                                              |
| Username                                                                         | @feit.ukim.edu.mk                                                              |
| Send invitations                                                                 | $\Theta$                                                                       |

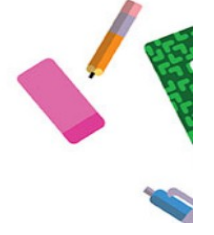

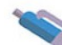

6. Вашиот кориснички порофил е креиреан.

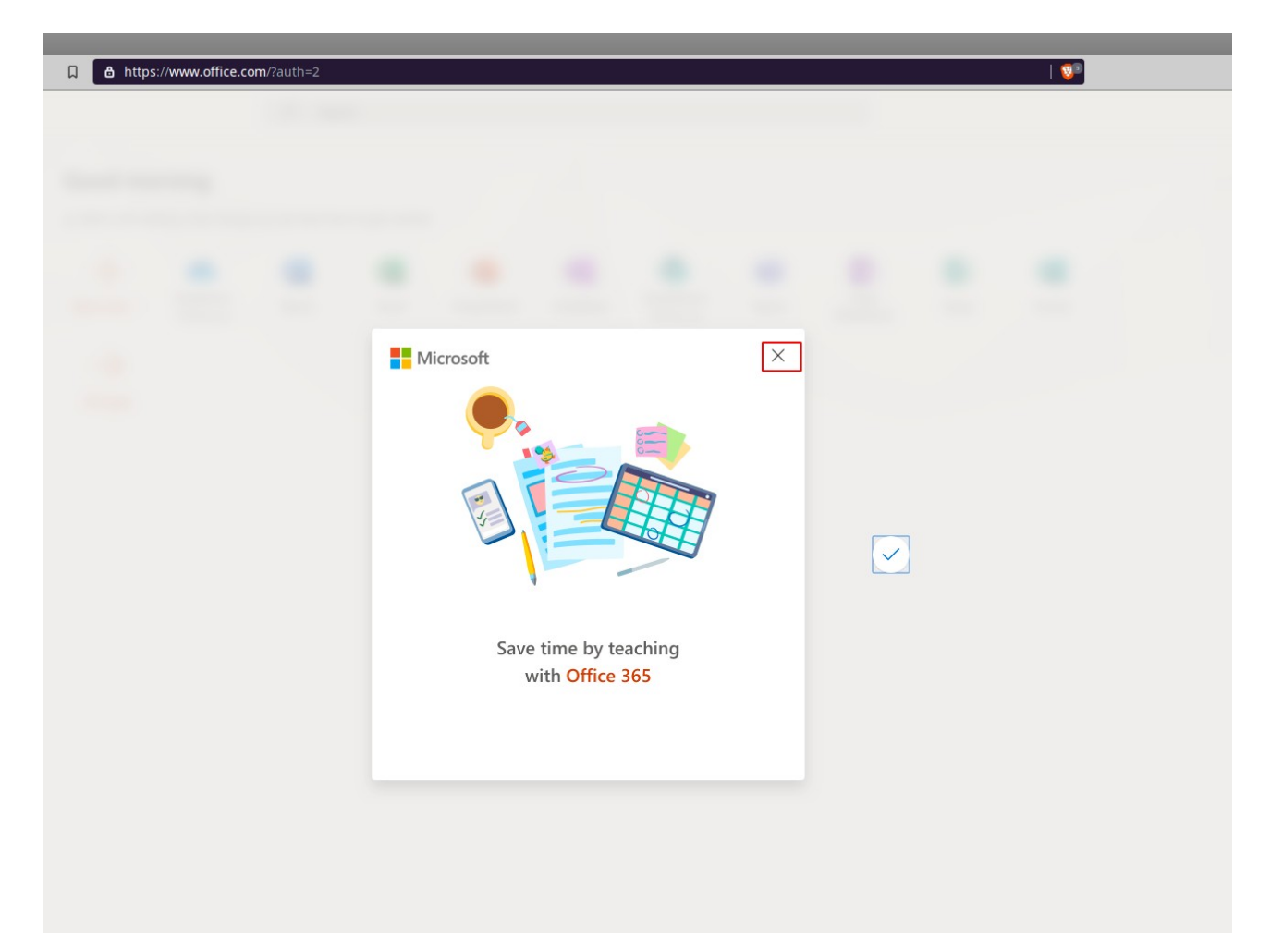